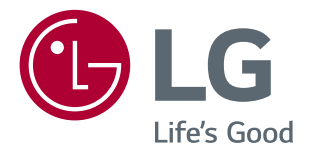

## Brukermanual LED LCD-SKJERM (LED-SKJERM \*)

\*LG LED-skjermer er LCD-skjermer med LED-bakgrunnsbelysning.

Vennligst les denne bruksanvisningen nøye før bruk, og ta vare på den for fremtidig referanse.

### IPS LED-SKJERM MODELL

| 24MP59G |
|---------|
| 27MP59G |

### INNHOLD

2

### TILLATELSE------ 3

### MONTERING OG KLAR------ 4

| - Produktkomponenter 4              |
|-------------------------------------|
| - Støttede drivere og programvare 5 |
| - Komponent og Knapp Beskrivelse 6  |
| Hvordan å bruke Joystick-knappen    |
| Inngangskontakt                     |
| - Flytte og Løfte Monitor 8         |
| - Sette opp skjermen sett 9         |
| Feste Stativbase                    |
| Montering på et bord                |
| Ved hjelp av kabelholderen          |

### BRUKE MONITOR SET------ 12

| - Koble til en PC 12      |
|---------------------------|
| D-SUB-tilkobling          |
| HDMI-tilkobling           |
| DisplayPort-tilkobling    |
| - Koble til AV-enheter 13 |
| HDMI-tilkobling           |
| - Koble periferiutstyr 14 |
| Koble hodetelefoner       |

### TILPASSE INNSTILLINGER ------ 15

| FEILSØKING | 2 |  |  |
|------------|---|--|--|
|------------|---|--|--|

SPESIFIKASJONER------ 22 - Forhåndsinnstillinger (Resolution) ------ 24 - Indikator ------ 24

# NORSK

### TILLATELSE

Hver modell har ulike lisenser. Besøk www.LG.com for mer informasjon om lisensen.

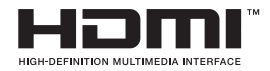

Uttrykkene HDMI og HDMI High-Definition Multimedia Interface, og HDMIlogoen, er varemerker eller registrerte varemerker som tilhører HDMI Licensing Administrator, Inc. i USA og andre land.

Følgende innhold er kun brukt til skjermen som er solgt i Europa markedet og som må møte ErP-direktivet:

\* Denne skjermen er satt til å bli slått av automatisk i 4 timer etter at du har slått på displayet hvis det ikke er noen justering som skal vises.

\* For å gjøre denne innstillingen være deaktivert, endre alternativet til "Off" (Av) i OSD-menyen i Automatic Standby (Standby automatisk).

### **MONTERING OG KLAR**

### Produktkomponenter

Vennligst sjekk om alle komponenter er inkludert i esken før du bruker produktet. Hvis det er mangler komponenter, ta kontakt med butikken der du kjøpte produktet. Legg merke til at produktet og komponenter kan se annerledes ut enn de som vises her.

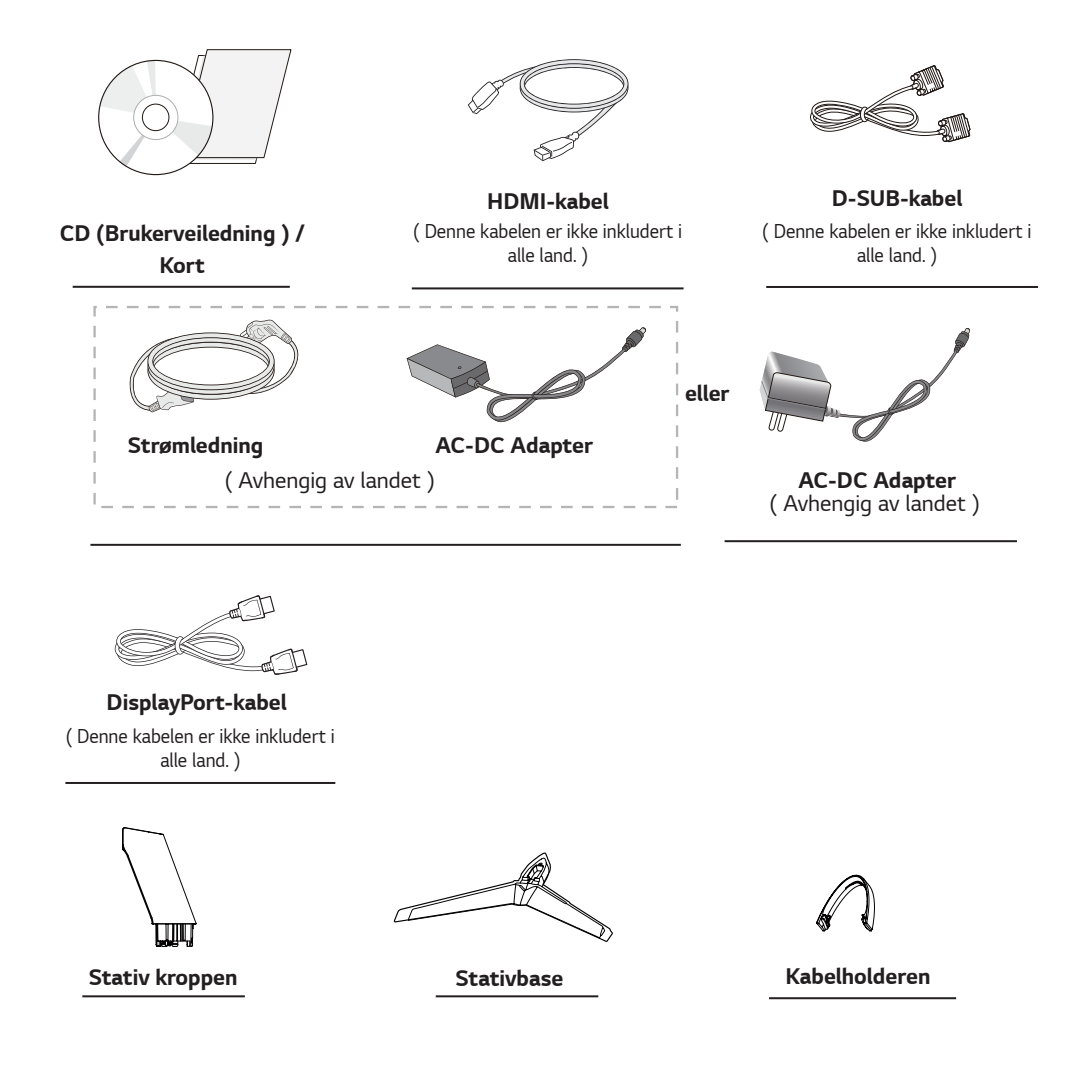

### 

- Bruk alltid originale komponenter for å sikre sikkerhet og produktytelse .
- Produktgarantien dekker ikke skader eller personskader som skyldes bruk av falske komponenter.
- Det anbefales at bruker de medfølgende komponenter.
- Hvis du bruker generiske kabler ikke sertifisert av LG, kan skjermen ikke vises, eller det kan være bildestøy.

### 

- Merk at komponenter kan se annerledes ut enn de som vises her.
- Uten forvarsel, all informasjon og spesifikasjoner i denne håndboken kan endres for å forbedre ytelsen til produktet.
- For å kjøpe tilleggsutstyr, kan du besøke en elektronikkbutikk eller online shopping stedet eller ta kontakt med butikken der du kjøpte produktet.

#### Støttede drivere og programvare

Sjekk drivere og programvare som støttes av produktet og håndboken til på CD vedlagt i produktpakken.

| Drivere og programvare | Installasjon prioritet | 24MP59G<br>27MP59G |
|------------------------|------------------------|--------------------|
| Skjermdriveren         | Anbefalt               | 0                  |
| On Screen Control      | Anbefalt               | 0                  |

- Nødvendig og anbefalt: Du kan laste ned og installere den nyeste versjonen fra vedlagte CD eller fra LGE nettsted (www.lg.com).
- Valgfritt: Du kan laste ned og installere den nyeste versjonen fra LGE nettsted (www.lg.com).

#### Komponent og Knapp Beskrivelse

6

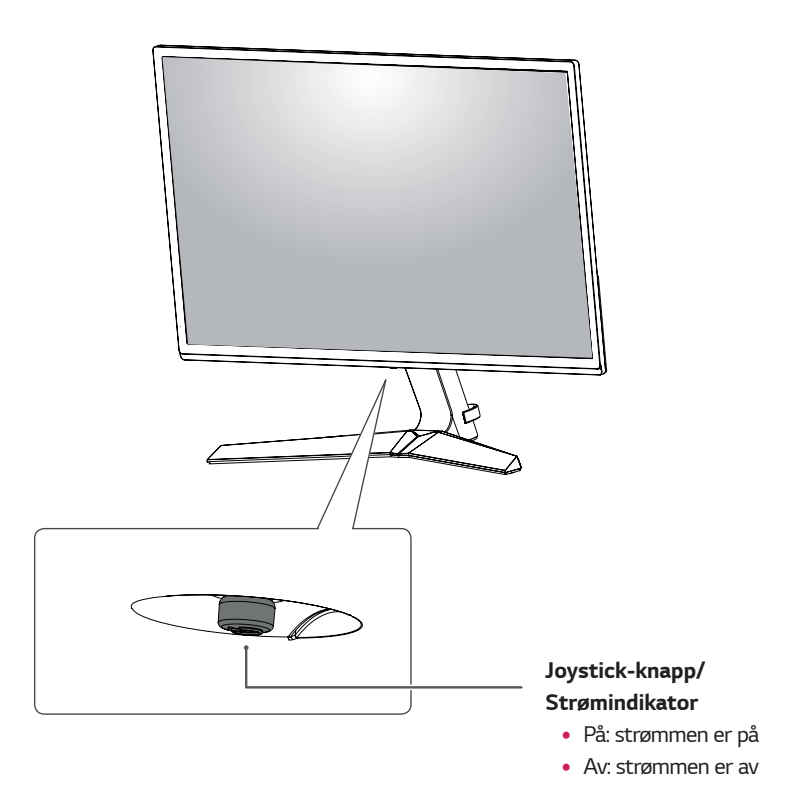

#### Hvordan å bruke Joystick-knappen

Du kan enkelt styre funksjonene på skjermen ved å trykke på styrespaken knappen eller flytter den til venstre / høyre med fingeren.

#### Grunnleggende funksjoner

|  | ළ                                                                                                    | Strøm på      | Trykk joystick knappen en gang med fingeren for å slå på skjermen.                 |
|--|----------------------------------------------------------------------------------------------------|---------------|------------------------------------------------------------------------------------|
|  |                                                                                                    | Strøm av      | Trykk og hold joystick knappen en gang med fingeren for å slå av skjermen.         |
|  | ▶</th <th>Volumkontroll</th> <th>Du kan kontrollere volumet ved å bevege joysticken knappen til venstre /<br/>høyre.</th> | Volumkontroll | Du kan kontrollere volumet ved å bevege joysticken knappen til venstre /<br>høyre. |

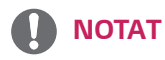

• Joysticken knappen er plassert nederst på skjermen.

### Inngangskontakt

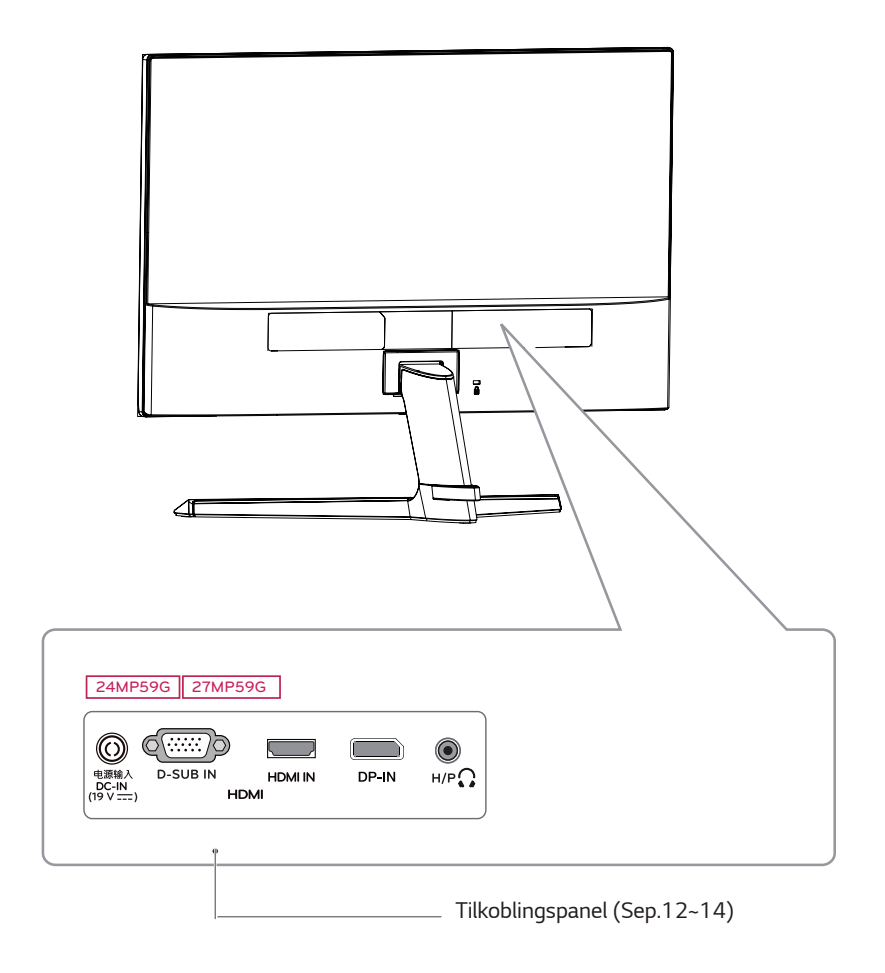

#### Flytte og Løfte Monitor

Når du flytter eller løfter skjermen, følger du disse instruksjonene for å forhindre at skjermen blir ripete eller skadet, og for å sikre trygg transport uavhengig av form eller størrelse.

- Det anbefales å sette skjermen i originalemballasjen eller emballasjen før du forsøker å flytte den.
- Før du flytter eller løfter skjermen, koble fra strømledningen og alle kabler.
- Hold toppen og bunnen av skjermen rammen forsiktig. Ikke hold selve panelet.

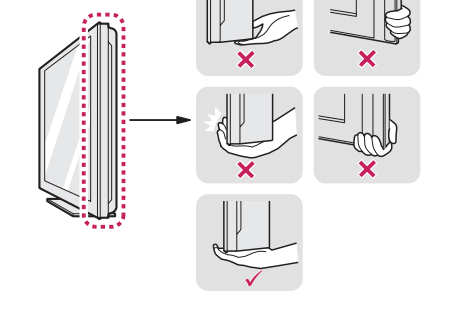

 Når du holder skjermen, bør skjermen vende bort fra deg for å hindre at det blir riper.

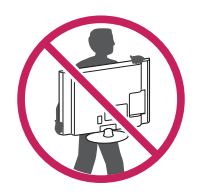

- Når du flytter skjermen, unngå kraftige støt eller vibrasjoner til produktet.
- Når du flytter skjermen, holde det oppreist, aldri slå skjermen på siden eller vipp til siden.

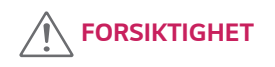

 Så langt som mulig, unngå å berøre skjermen.
 Dette kan resultere i skade på skjermen eller noen av de bildeelementer som brukes til å lage bilder.

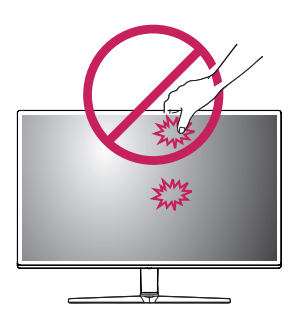

 Hvis du bruker flatskjermen uten sokkelen, kan dens joystick knappen føre til at skjermen blir ustabilt og falle, noe som fører til skade på skjermen eller personskader. I tillegg kan dette føre styrespaken for å svikte.

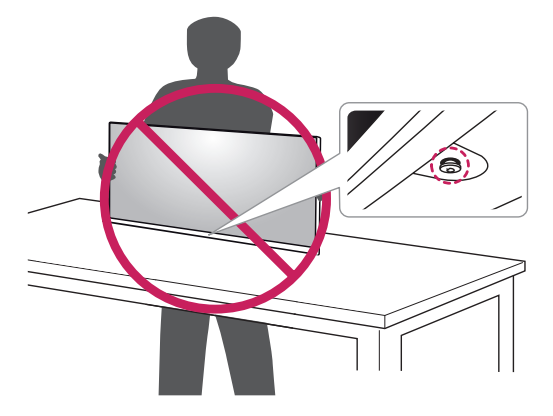

NORSK

#### Sette opp skjermen sett

#### Feste Stativbase

1

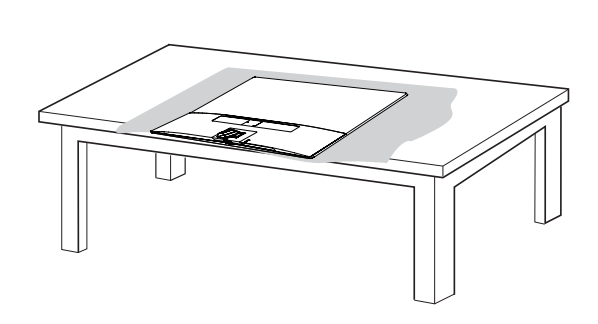

### 

 For å beskytte skjermen mot riper, dekke overflaten med en myk klut.

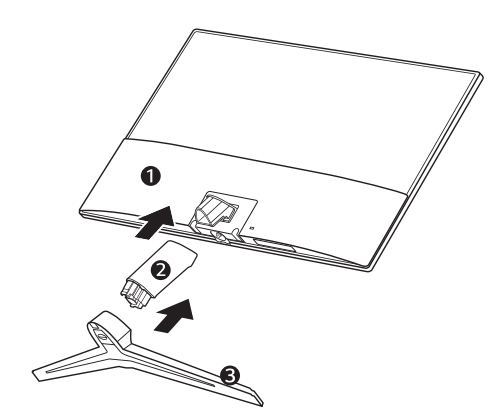

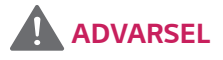

 For å unngå skader på fingre og føtter når montering Stativ kroppen og Stativbase, bør holde Base når montering Stativ kroppen og Stativbase.

### 

- Illustrasjonene i dette dokumentet representerer typiske prosedyrer, slik at de kan se annerledes ut fra det faktiske produktet.
- Ikke bær skjermen opp ned ved å bare holde basen. Dette kan føre til at skjermen faller av stativet og kan føre til personskade.
- Når du løfter eller flytter skjermen, må du ikke berøre skjermen. Kraften til skjermen kan forårsake skade på den.
- Ikke bruk fremmedstoffer (oljer, smøremidler osv. ) til å skru sammen delene når du setter sammen produktet. (Det kan skade produktet.)
- Bruke makt når strammeskruer kan forårsake skade på skjermen. Skader forårsaket på denne måten vil ikke bli dekket av produktgarantien.

### 

 Du kan demontere stativet i motsatt rekkefølge av monteringen.

#### Montering på et bord

1 Løft og vipp skjermen satt inn i oppreist posisjon på et bord.

Legg igjen en 100 mm plass fra veggen for tilstrekkelig ventilasjon.

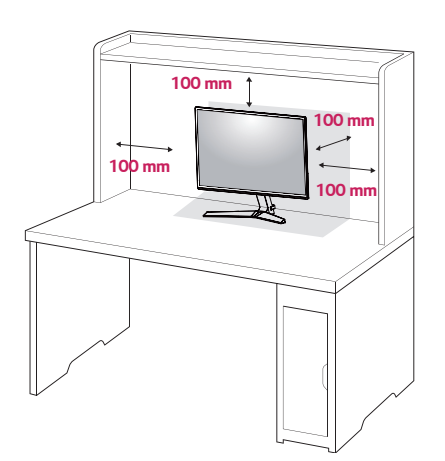

2 Koble AC-DC adapter og strømledningen til en stikkontakt.

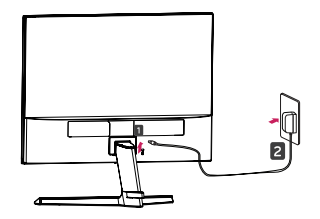

eller

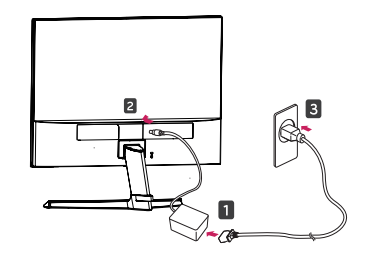

3 Trykk på styrespaken knappen på bunnen av skjermen for å slå på skjermen.

### 

• Trekk ut strømledningen før du flytter eller installerer skjermen. Det er fare for elektrisk støt.

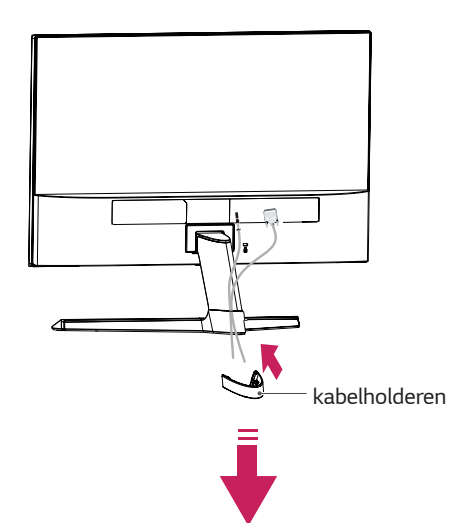

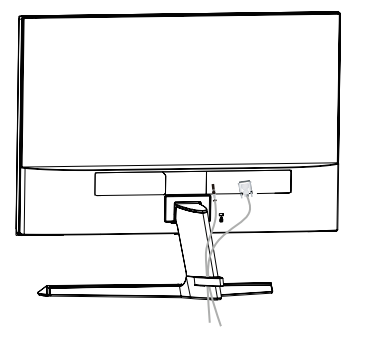

#### Ved hjelp av kabelholderen

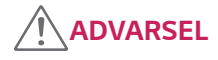

Når du justere vinkelen, ikke holder bunnen av skjermen sett rammen som vist på illustrasjonen nedenfor, som kan skade fingrene.

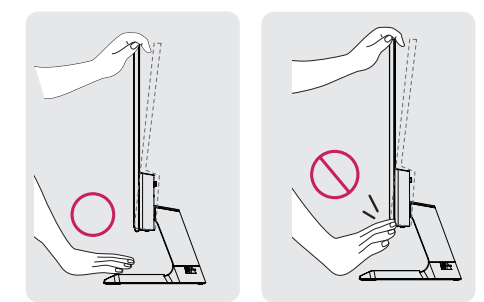

Ikke ta på eller trykke på skjermen når du justerer vinkelen på skjermen.

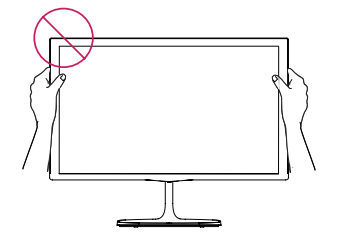

Ikke hold dette settet som nedenfor picture.Monitor skjermen kan løsne fra stativbasen og skade kroppen din.

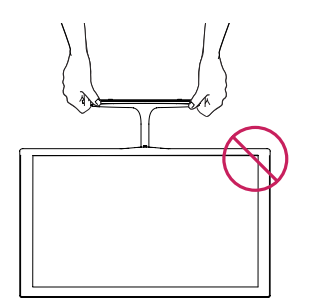

Tilt fra +15 til -2 grader opp eller ned for å justere vinkelen på skjermen satt til å passe ditt syn.

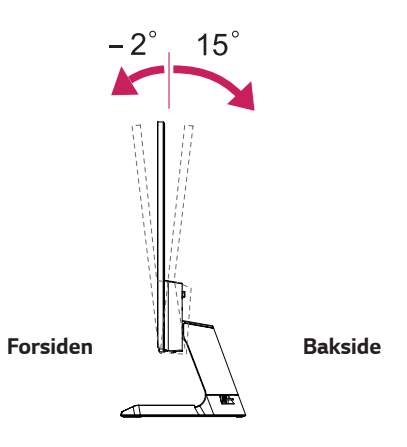

#### Bruke Kensington sikkerhetssystem

Kensington-sikkerhetssystemet er plassert på baksiden av skjermen settet. For mer informasjon om installasjon og bruk, se i manualen som følger med Kensingtonsikkerhetssystemet eller besøke http://www.kensington. com.

Koble til Kensington-sikkerhetssystemet kabel mellom skjermen sett og et bord.

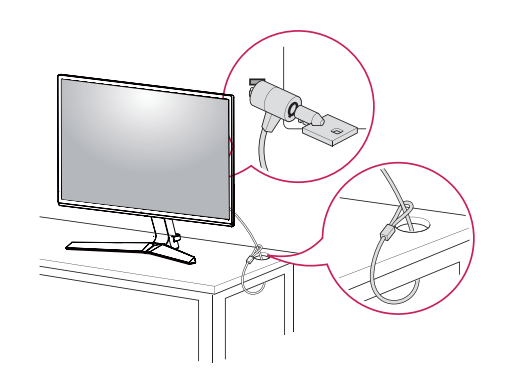

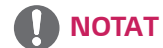

Kensington sikkerhetssystem er tilleggsutstyr . Du kan få det fra de fleste elektronikkbutikker

### **BRUKE MONITOR SET**

### Koble til en PC

 Skjermen sett støtter Plug & Play \*.
 \* Plug & Play: En PC gjenkjenner en tilkoblet enhet som brukere koble til en PC og skru på, uten enhetskonfigurasjon eller brukermedvirkning.

### D-SUB-tilkobling

Sender analog video fra PC-en til skjermen settet. Koble PC-skjermen satt med den medfølgende D-sub 15-pinners signalkabelen som vist i illustrasjonene nedenfor.

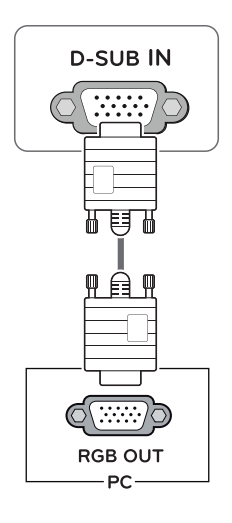

#### HDMI-tilkobling

Sender de digitale video- og lydsignaler fra PC-en til skjermen settet. Koble PC-skjermen satt med HDMI-kabelen som vist i illustrasjonene nedenfor.

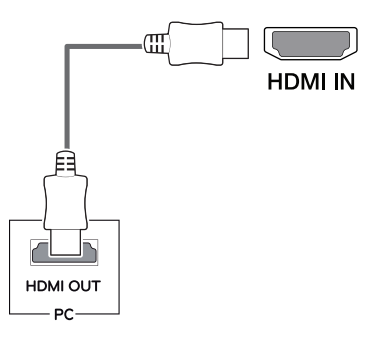

- Hvis du bruker HDMI PC, kan det føre til kompatibilitetsproblem .
- Bruk en sertifisert kabel med HDMI-logoen festet. Hvis du ikke bruker en sertifisert HDMIkabel, kan skjermen ikke vises eller kan oppstå en tilkoblingsfeil.
- Anbefalte HDMI kabeltyper
  - High-Speed HDMI<sup>®</sup>/<sup>™</sup> Kabel
  - High-Speed HDMI<sup>®</sup>/<sup>™</sup> Kabel med Ethernet

#### **DisplayPort-tilkobling**

Sender de digitale video- og lydsignaler fra PCen til skjermen. Koble PCen til en skjerm med displayport kabelen som vist nedenfor.

Trykk på menyknappen og velg deretter papirkilden.

#### Koble til AV-enheter

### HDMI-tilkobling

Overfører digital video og lydsignaler fra PC og A / V-enheter til skjermen. Koble PC-en og AV-enhet til skjermen med HDMI-kabelen som vist nedenfor.

Trykk på menyknappen og velg deretter input alternativ fra tastaturmenyen.

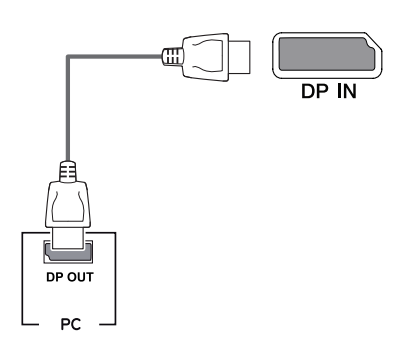

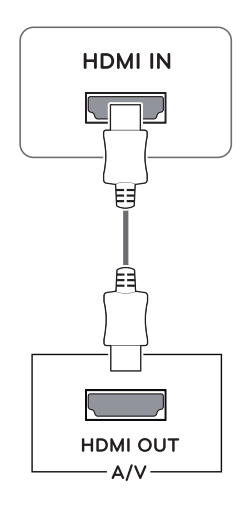

### NOTAT

- Det finnes kanskje ingen video eller lyd effekten avhengig av DP-versjonen av PC.
- Hvis du bruker generiske kabler ikke sertifisert av LG, kan skjermen ikke vises, eller det kan være bildestøy.

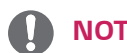

### NOTAT

- Hvis du bruker HDMI PC, kan det føre til kompatibilitetsproblem .
- Bruk en sertifisert kabel med HDMI-logoen festet. Hvis du ikke bruker en sertifisert HDMIkabel, kan skjermen ikke vises eller kan oppstå en tilkoblingsfeil.
- Anbefalte HDMI kabeltyper
  - High-Speed HDMI<sup>®</sup>/<sup>™</sup> Kabel
  - High-Speed HDMI<sup>®</sup>/<sup>™</sup> Kabel med Ethernet

#### Koble periferiutstyr

#### Koble hodetelefoner

Koble enheter til skjermen via hodetelefonutgangen . Koble som vist på bildet.

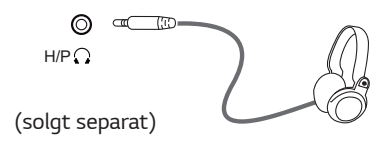

### 

- Perifere enheter selges separat.
- Hvis du bruker vinklede øretelefoner, kan det føre til et problem med å koble en annen ekstern enhet til skjermen. Derfor er det anbefalt å bruke rette øretelefoner.

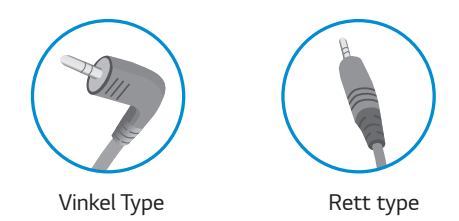

 Avhengig av lydinnstillingene for PC og ekstern enhet, kan hodetelefoner og høyttalerfunksjoner være begrenset.

### TILPASSE INNSTILLINGER Aktivering hovedmenyen

- 1 Trykk på joystick knappen på bunnen av skjermen.
- 2 Beveg styrespaken opp / ned (▲ / ▼) og venstre / høyre (◀ / ►) for å angi alternativene.
- 3 Trykk joystick knappen en gang til for å avslutte hovedmenyen.

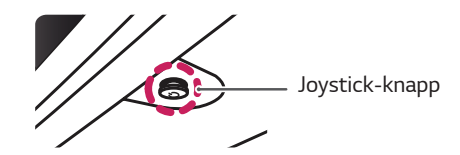

| Кпарр          |      | Meny Status          | Beskrivelse                                                          |
|----------------|------|----------------------|----------------------------------------------------------------------|
| Hovedmeny deak |      | dmeny deaktivert     | Aktiverer hovedmenyen.                                               |
|                | Hove | dmeny aktivert       | Lukke hovedmenyen.<br>(Langt trykk på knappen for å slå av skjermen) |
|                |      | Hovedmeny deaktivert | Justerer skjermen volumet. (bare HDMI / DisplayPort.)                |
|                |      | Hovedmeny aktivert   | Går inn <b>Input</b> funksjonen.                                     |
|                |      | Hovedmeny deaktivert | Justerer skjermen volumet. (bare HDMI / DisplayPort.)                |
|                |      | Hovedmeny aktivert   | Går inn <b>Menu</b> funksjonen.                                      |
|                |      | Hovedmeny deaktivert | Aktiverer hovedmenyen.                                               |
|                |      | Hovedmeny aktivert   | Slår av skjermen.                                                    |
|                |      | Hovedmeny deaktivert | Aktiverer hovedmenyen.                                               |
|                |      | Hovedmeny aktivert   | Går inn <b>Game Mode</b> funksjonen.                                 |

### **Hovedmeny Funksjoner**

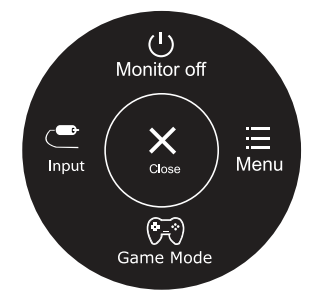

| Hovedmeny   | Beskrivelse                                 |
|-------------|---------------------------------------------|
| Menu        | Konfigurerer skjerminnstillingene .         |
| Game Mode   | Du kan endre Bildemodus til en spillmodus . |
| Input       | Setter inngangsmodus .                      |
| Monitor off | Slår av skjermen.                           |
| Close       | Lukke hovedmenyen.                          |

### Tilpasse innstillinger

16

| Menu > Quick Settings  | Beskrivelse                                                                                                    |                                                                                           |  |
|------------------------|----------------------------------------------------------------------------------------------------|-------------------------------------------------------------------------------------------|--|
| Brightness             | luctoror force                                                                                                    | kontrast og lysstyrka på skjørman                                                         |  |
| Contrast               | Justerer large                                                                                                    | kontrast og lysstyrke på skjermen.                                                        |  |
| Volume                 | Justerer volur                                                                                                    | net.                                                                                      |  |
|                        | <ul> <li>● NOTAT</li> <li>• Du kan justere Lyd av / på ved å bevege styrespaken for å ▼ i menyen Volum.</li> </ul> |                                                                                           |  |
| Ratio                  | Justerer forholdet skjermen.                                                                                       |                                                                                           |  |
|                        | Wide                                                                                                    | Viser video i widescreen-skjerm, uavhengig av videosignal.                                |  |
|                        | Original                                                                                                    | Viser en video i henhold til inngangsvideosignal størrelsesforhold .                      |  |
| SMART ENERGY<br>SAVING | High                                                                                                    | Aktiverer SMART ENERGY SAVING du kan spare energi med denne energi høy effektiv funksjon. |  |
|                        | Low                                                                                                    | Aktiverer SMART ENERGY SAVING du kan spare energi med denne energi lav effektiv funksjon. |  |
|                        | Off                                                                                                    | Deaktiverer SMART ENERGY SAVING.                                                          |  |

\* SMART ENERGY SAVING : Spare energi ved hjelp av luminans kompensasjon algorithm.

- Displayet kan se det samme for Brede, Originale Alternativene på den anbefalte oppløsningen (1920 x 1080).
- Forholdet er deaktivert i interlaced signal.
- Lagre data avhenger Panel. Så, bør disse verdiene være forskjellige fra hverandre panel og panel vendor. If mulighet for SMART ENERGY SAVING er High (høy) eller Low (lav), monitor luminans bli høyere eller lavere avhengig av kilde.

### Tilpasse innstillinger

| Menu > Picture           | Beskrivelse          |                                                                                                    |                                                                                                    |  |  |
|--------------------------|----------------------|----------------------------------------------------------------------------------------------------|----------------------------------------------------------------------------------------------------|--|--|
| Picture Mode             | Custom               | Lar brukeren justere hvert element. Fargemodusen i hovedmenyen kan justeres.                                                                              |                                                                                                    |  |  |
|                          | Reader 1             | Det er en<br>kan du st                                                                                                    | modus som skjermen er justert til den beste for avisen. Hvis du vil skjerme mer lys,<br>yre lysstyrken i Meny OSD.                                                                                                    |  |  |
|                          | Reader 2             | Det er en modus som skjermen er justert til det beste for tegneserie. Hvis du vil skjerme mer<br>lys, kan du styre lysstyrken i Meny OSD.                 |                                                                                                    |  |  |
|                          | Photo                | Optimalis                                                                                                    | erer skjermen for å vise bilder.                                                                                                    |  |  |
|                          | Cinema               | Optimalis                                                                                                    | erer skjermen for å forbedre de visuelle virkningene av en video.                                                                                                    |  |  |
|                          | Color Weak-<br>ness  | Denne modusen er for brukere som ikke kan skille mellom rødt og grønt. Det gjør at brukere<br>med farge svakhet for enkelt å skille mellom de to fargene. |                                                                                                    |  |  |
|                          | FPS Game 1           | Denne m                                                                                                    | odusen er optimalisert for FPS spill.                                                                                                    |  |  |
|                          | FPS Game 2           | Den har e                                                                                                    | en høyere Svart Stabilizer verdi enn FPS spill 1. Det er egnet for svært mørke FPS spill.                                                                                                    |  |  |
|                          | RTS Game             | Denne m                                                                                                    | odusen er optimalisert for RTS spillet.                                                                                                    |  |  |
|                          | Custom(Game)         | l denne m<br>ver.                                                                                                    | nodusen kan brukerne tilpasse forskjellige elementer, inkludert spillrelaterte alternati-                                                                                                    |  |  |
| Picture Adjust           | SUPER<br>RESOLUTION+ | High                                                                                                    | Optimalisert bildekvalitet vises når en bruker ønsker krystallklare bilder. Det er effektivt for høy video eller spill kvalitet.                                                                                                 |  |  |
|                          |                      | Middle                                                                                                    | Den optimaliserte bildekvalitet vises når en bruker ønsker bilder mellom lave og høye<br>moduser for komfortabel visning. Det er effektivt for UCC eller SD-video.                                                               |  |  |
|                          |                      | Low                                                                                                    | Den optimaliserte bildekvalitet vises når en bruker ønsker jevne og naturlige bilder.<br>Det er effektivt for saktegående bilder eller stillbilder.                                                                              |  |  |
|                          |                      | Off                                                                                                    | Velg dette alternativet for daglig visning. Super Resolution + er slått av i denne modusen.                                                                                                    |  |  |
| Sharpness<br>Black Level |                      | Justerer skarpheten på skjermen.                                                                                                    |                                                                                                    |  |  |
|                          |                      | Setter of <ul> <li>Offset</li> </ul>                                                                                                    | fset nivå (for HDMI bare).<br>:: som en referanse for et videosignal, er dette den mørkeste fargen skjermen kan vise.                                                                                                    |  |  |
|                          |                      | High                                                                                                    | Holder den nåværende kontrastforhold på skjermen.                                                                                                    |  |  |
|                          |                      | Low                                                                                                    | Senker de svarte nivåer og øker den hvite nivåer fra dagens kontrastforhold på<br>skjermen.                                                                                                    |  |  |
|                          | DFC                  | On                                                                                                    | Justerer lysstyrken automatisk i henhold til skjermen.                                                                                                    |  |  |
|                          |                      | Off                                                                                                    | Deaktiverer DFC funksjonen.                                                                                                    |  |  |
| Game Adjust              | Response Time        | Setter en<br>anbefales<br>bruker Hi<br>Innstilling                                                                                                    | responstid for viste bilder basert på hastigheten på skjermen. For et normalt miljø,<br>s det at du bruker Normal (Normal). For en rask bevegelse bilde, anbefales det at du<br>gh (høy).<br>g til høy kan føre til innbrenning. |  |  |
|                          |                      | High                                                                                                    | Stiller responstiden til Høy.                                                                                                    |  |  |
|                          |                      | Middle                                                                                                    | Stiller responstiden til Midte.                                                                                                    |  |  |
|                          |                      | Low                                                                                                    | Stiller responstiden til lav.                                                                                                    |  |  |
|                          |                      | Off                                                                                                    | Velg dette alternativet for daglig visning. Super Resolution + er slått av i denne<br>modusen.                                                                                                    |  |  |

- Dette er datterselskap for farge svakhet bruker. Derfor, hvis du føler deg ukomfortabel med skjermen, kan du slå av denne funksjonen.
- Denne funksjonen kan ikke skille noen farger i noen bilder.

| Game Adjust                            | FreeSync                     | Gir sømlø<br>med den                                                                                                    | øs og naturlige bilder ved å synkronisere den vertikale frekvensen til inngangssignalet<br>for utgangssignalet.                                                                           |  |  |
|----------------------------------------|------------------------------|----------------------------------------------------------------------------------------------------|----------------------------------------------------------------------------------------------------|--|--|
|                                        |                              | 1                                                                                                    | FORSIKTIGHET                                                                                                    |  |  |
|                                        |                              | • Støt                                                                                                    | tet Grensesnitt: Displayport.HDMI.                                                                                                    |  |  |
|                                        |                              | • Støt                                                                                                    | tede grafikkort: Et grafikkort som støtter AMDs FreeSync er nødvendig.                                                                                                    |  |  |
|                                        |                              | • Støt                                                                                                    | tet versjon: Sørg for å oppdatere grafikkort til den nyeste driveren.                                                                                                    |  |  |
|                                        |                              | <ul> <li>For mer informasjon og krav, se AMD hjemmeside http://www.amd.com/FreeSync</li> <li>FreeSync og 1ms Motion Blur Reduction kan ikke aktiveres samtidig</li> </ul>        |                                                                                                    |  |  |
|                                        |                              |                                                                                                    |                                                                                                    |  |  |
|                                        |                              | On                                                                                                    | FreeSync funksjon på.                                                                                                    |  |  |
|                                        |                              | Off                                                                                                    | FreeSync funksjon av.                                                                                                    |  |  |
|                                        | Black                        | Black Sta                                                                                                    | bilizer.<br>antrollara dan quarta kantrast å ha hadra qualiahat i marka scanar                                                                                                    |  |  |
|                                        | Stabilizer                   | uu kan kontronere den svarte kontrast a na bedre synlignet i mørke scener.<br>Økende <b>Black Stabilizer</b> verdi lyser den lave grå områder på skiermen. (Du kan enkelt skille |                                                                                                    |  |  |
|                                        |                              | objekter                                                                                                    | på mørke spill skjermer.)                                                                                                    |  |  |
|                                        |                              | Redusere                                                                                                    | Black Stabilizer verdi mørkner den lave grå områder og øker den dynamiske kon-                                                                                                    |  |  |
|                                        |                              | trasten p                                                                                                    | å skjermen.                                                                                                    |  |  |
|                                        | 1ms Motion<br>Blur Reduction | On                                                                                                    | Denne modusen reduserer bevegelsesuskarphet i rask bevegelse videoer. For å dra full nytte av denne funksjonen, velg 1920 × 1080 @ 75 Hz før muliggjør <b>1ms Motion Blur Reduction</b> . |  |  |
|                                        |                              |                                                                                                    |                                                                                                    |  |  |
|                                        |                              |                                                                                                    |                                                                                                    |  |  |
|                                        |                              |                                                                                                    |                                                                                                    |  |  |
|                                        |                              |                                                                                                    |                                                                                                    |  |  |
|                                        |                              |                                                                                                    | Denne funksjonen er tilgjengelig for følgende vertikal frekvens. (bare HDMI /<br>DisplayPort.)                                                                                            |  |  |
|                                        |                              | Off                                                                                                    | Slår 1ms Motion Blur Reduction modus av.                                                                                                    |  |  |
|                                        |                              |                                                                                                    |                                                                                                    |  |  |
|                                        |                              |                                                                                                    |                                                                                                    |  |  |
|                                        |                              |                                                                                                    |                                                                                                    |  |  |
|                                        |                              |                                                                                                    |                                                                                                    |  |  |
|                                        |                              | 0                                                                                                    | NOTAT                                                                                                    |  |  |
|                                        |                              | • For a                                                                                                    | å redusere bevegelsesuskarphet, er lysstyrken redusert med bakgrunnsbelys-                                                                                                    |  |  |
|                                        |                              | ning                                                                                                    |                                                                                                    |  |  |
|                                        |                              | • 1ms                                                                                                    | Motion Blur Reduction og FreeSync funksjonen kan ikke brukes samtidig.                                                                                                    |  |  |
| Denne funksionen er spill-ontimalisert |                              | ne funksionen er spill-optimalisert.                                                                                                    |                                                                                                    |  |  |
|                                        |                              | • Det                                                                                                    | anbefales å slå av når du ikke bruker spillfunksjonen.                                                                                                    |  |  |
|                                        | Cross Hair                   | Trådkors                                                                                                    | gir et merke på midten av skjermen for First Person Shooter (FPS) spill Brukere kan                                                                                                    |  |  |
|                                        |                              | velge cro                                                                                                    | ss hair som passer deres spillmiljø mellom fire ulike cross hairs.                                                                                                    |  |  |
|                                        |                              | • Năr<br>auto                                                                                                    | skjermen er slätt av eller går energisparemodus , blir Cross Hair funksjonen<br>omatisk slått <b>Off</b> .                                                                                |  |  |
|                                        |                              | 1                                                                                                    |                                                                                                    |  |  |

| Color Adjust | Gamma              | Jo høyere gammaverdi , jo mørkere blir bildet. Likeledes , jo lavere gammaverdien , jo lettere blir bildet. Hvis du ikke trenger å justere gamma-innstillinger, velger du Av.                                                                                                    |  |  |
|--------------|--------------------|----------------------------------------------------------------------------------------------------|--|--|
|              | Color Temp         | Velger standardbildet farge.<br>Warm: Angir skjermen farge til en rødlig tone.<br>Medium: Angir fargeskjermen mellom en rød og blå tone.<br>Cool: Angir skjermen farge til en blålig tone.<br>Custom: Brukeren kan justere den til rødt, grønt eller blått ved tilpasning.                                                                                                    |  |  |
|              | Red/Green/<br>Blue | Du kan tilpasse bildefargen ved hjelp av Red, Green og Blue farger.                                                                                                    |  |  |
|              | Six Color          | Oppfyller brukernes krav til farger de gjennom å justere farge og metning av de seks farger (Red_<br>Hue, Red_Saturation, Green_Hue, Green_Saturation, Blue_Hue, Blue_Saturation, Cyan_Hue,<br>Cyan_Saturation, Magenta_Hue, Magenta_Saturation, Yellow_Hue, Yellow_Saturation) Red_Hue,<br>Red_Saturation, Green_Hue, Green_Saturation, Blue_Hue, Blue_Saturation, Cyan_Hue, Cyan<br>metning, Magenta Hue, Magenta metning, Yellow_Hue, Yellow_Saturation) og lagre innstillin-<br>gene. |  |  |
|              |                    | *Hue(Hue): Justerer tone av skjermen.<br>*Saturation(Metning): Justerer metningen i fargene på skjermen. Jo lavere verdi, mindre met-<br>tede og lyse fargene blir. Jo høyere verdi, jo mer mettet og mørke fargene bli.                                                                                                    |  |  |
|              | Reset              | Returnerer fargeinnstillingene til standardinnstillingene .                                                                                                    |  |  |
| Display      | Horizontal         | For å flytte bildet til venstre og høyre.                                                                                                    |  |  |
|              | Vertical           | For å flytte bildet opp og ned.                                                                                                    |  |  |
|              | Clock              | For å minimere eventuelle vertikale streker som vises på bakgrunnen.Ansatte horisontal skjerm skjermstørrelsen vil også endre seg.                                                                                                    |  |  |
|              | Phase              | For å justere fokus på displayet. Dette elementet kan du fjerne eventuell horisontal støy og<br>fjerne eller skarpere tegn.                                                                                                    |  |  |

### Tilpasse innstillinger

| Menu > General    | Beskrivelse                                                                                                    |                                                                        |  |  |  |
|-------------------|----------------------------------------------------------------------------------------------------|------------------------------------------------------------------------|--|--|--|
| Language          | For å velge språket som kontrollnavnene vises.                                                                                                    |                                                                        |  |  |  |
| Power LED         | Slår strømindikatoren på forsiden av skjermen på / av.                                                                                                    |                                                                        |  |  |  |
|                   | On                                                                                                    | Strømindikatoren slås på automatisk.                                   |  |  |  |
|                   | Off                                                                                                    | Strømindikatoren slås av.                                              |  |  |  |
| Automatic Standby | Skjermen vil autor                                                                                                    | Skjermen vil automatisk bytte til standby-modus etter en viss periode. |  |  |  |
| Resolution        | Brukeren kan stille inn ønsket resolution.This alternativet er bare aktivert når skjermoppløsningen på datamaskinen er satt til følgende (D-SUB bare).     |                                                                        |  |  |  |
|                   | <b>I NOTAT</b><br>Funksjonen er bare aktivert når skjermoppløsningen på datamaskinen er satt til følgende,<br>bortsett fra at PC-utgangen feil oppløsning. |                                                                        |  |  |  |
|                   | 1024x768, 1280x768, 1360x768, 1366x768,Off                                                                                                    |                                                                        |  |  |  |
|                   | 1280x960, 1600x900,0ff                                                                                                    |                                                                        |  |  |  |
|                   | 1440x900, 1600x900,Off                                                                                                    |                                                                        |  |  |  |
| OSD Lock          | Hindrer feil viktige                                                                                                    | e innspill.                                                            |  |  |  |
|                   | On                                                                                                    | Key innspill er deaktivert.                                            |  |  |  |
|                   | NOTAT     Alle funksjonen bortsett fra OSD Lock mode, brightness, brightness, Input og Volume er deaktivert.                                               |                                                                        |  |  |  |
|                   | Off                                                                                                    | Viktige inngang er aktivert.                                           |  |  |  |

| Menu > Auto Configuration          | Beskrivelse                                                   |  |  |
|------------------------------------|---------------------------------------------------------------|--|--|
| Do you want to Auto Configuration? |                                                               |  |  |
| Yes                                | Betjene Automatisk konfigurasjon for optimal visning i D-SUB. |  |  |
| Cancel                             | Avbryt utplukken.                                             |  |  |

### 

• Denne funksjonen vil kun aktiveres i analog inngang.

| Menu > Reset                        | Beskrivelse                            |  |
|-------------------------------------|----------------------------------------|--|
| Do you want to reset your settings? |                                        |  |
| Reset                               | Går tilbake til standardinnstillingene |  |
| Cancel                              | Avbryt av utplukke.                    |  |

### FEILSØKING

#### Sjekk følgende før du ringer etter service

| Intet bilde vises                                                    |                                                                                                    |
|----------------------------------------------------------------------|----------------------------------------------------------------------------------------------------|
| Er strømledningen til skjermen som er<br>koblet?                     | • Sjekk og se om strømledningen er riktig koblet til strømuttaket .                                                                                                    |
| Er strømindikatorlyset på?                                           | • Trykk på knappen.                                                                                                    |
| Ser du en "OUT OF RANGE" (UTE AV<br>REKKEVIDDE) melding på skjermen? | <ul> <li>Denne meldingen vises når signalet fra PC (skjermkort) er ute av horisontal eller vertikal<br/>frekvensområde på skjermen. Se "Spesifikasjoner" i denne håndboken og konfigurere<br/>skjermen igjen.</li> </ul> |
| Ser du en "NO SIGNAL" (INTE<br>SIGNAL) melding på skjermen?          | <ul> <li>Etter at skjermen er på No-Signal (Ikke signal), går skjermen til DPM-modus</li> <li>Når skjermen er på No-Signal (Ikke signal) i 5 minutter, går skjermen til DPM modus.</li> </ul>                            |

| Kan ikke du styre enkelte funksjoner i OSD? |                                                                                     |  |  |  |
|---------------------------------------------|-------------------------------------------------------------------------------------|--|--|--|
| Kan du ikke velge noen meny i OSD?          | • Du kan låse opp OSD-kontrollene når som helst ved å skrive inn OSD lock-menyen og |  |  |  |
|                                             | endre elementer til off.                                                            |  |  |  |

- Sjekk Kontrollpanel ► Skjerm ► Innstillinger, og se om frekvensen eller oppløsningen ble endret. Hvis ja, kan du justere skjermkortet til anbefale oppløsning.
- Hvis den anbefalte oppløsningen (optimal oppløsning) ikke er valgt, kan bokstaver være uklare og skjermen kan være nedtonet, avkortet eller partisk. Sørg for å velge anbefale oppløsning.
- Innstillingsmetoden kan variere fra datamaskin og O/S (Operation System), og oppløsningen er nevnt ovenfor kan ikke støttes av skjermkortet ytelse. I dette tilfellet, kan du be om å få datamaskinen eller skjermkortprodusenten .

| Vis bilde er feil                   |                                                                                           |  |  |  |
|-------------------------------------|-------------------------------------------------------------------------------------------|--|--|--|
| Skjermfargen er mono eller unormal. | Sjekk om signalkabelen er riktig tilkoblet og bruk en skrutrekker til å feste om          |  |  |  |
|                                     | nødvendig.                                                                                |  |  |  |
|                                     | <ul> <li>Kontroller at skjermkortet riktig inn i sporet.</li> </ul>                       |  |  |  |
|                                     | • Sett farge innstilling som er høyere enn 24 biter (sann farge) på Kontrollpanel 🛛       |  |  |  |
|                                     | Innstillinger.                                                                            |  |  |  |
| Skjermen blinker.                   | • Sjekk om skjermen er satt til sprangmodus , og hvis ja, endrer du den til den anbefalte |  |  |  |
|                                     | oppløsningen.                                                                             |  |  |  |

| Ser du en "Ukjente monitor" Plug & Play (VESA DDC) skjerm funnet "? |                                                                                             |  |  |
|---------------------------------------------------------------------|---------------------------------------------------------------------------------------------|--|--|
| Har du installert skjermdriveren ?                                  | • Sørg for å installere skjermdriveren fra skjermdriveren CD (eller diskett) som følger med |  |  |
|                                                                     | skjermen. Eller du kan også laste ned driveren fra vår nettside: http://www.lg.com.         |  |  |
|                                                                     | Sørg for å sjekke om skjermkortet støtter Plug & Play-funksjonen.                           |  |  |

| Skjermen flimrer.          |                                                                                           |
|----------------------------|-------------------------------------------------------------------------------------------|
| Har du valgt den anbefalte | • Hvis den valgte oppløsningen er HDMI <b>1080i</b> 60/50 Hz, kan skjermen flimrer. Endre |
| oppløsningen?              | oppløsningen til den anbefalte oppløsningen <b>1080P</b> .                                |

### **SPESIFIKASJONER**

#### 24MP59G

| LCD skjerm             | Туре                                                                   | TFT (Thin Film Transistor)                     |  |  |
|------------------------|------------------------------------------------------------------------|------------------------------------------------|--|--|
|                        |                                                                        | LCD (Liquid Crystal Display) Screen            |  |  |
|                        | Pixel Pitch                                                            | 0,2745mm x 0,2745mm                            |  |  |
| Oppløsning             | Maksimal oppløsning                                                    | 1920 x 1080 @ 75 Hz (bare HDMI / DisplayPort.) |  |  |
|                        |                                                                        | 1920 x 1080 @ 60 Hz (D-sub)                    |  |  |
|                        | Anbefalt oppløsning                                                    | 1920 × 1080 @ 60 Hz                            |  |  |
| Video Signal           | Horisontal frekvens                                                    | HDMI : 30 kHz - 85 kHz                         |  |  |
|                        |                                                                        | DP : 30 kHz - 85 kHz                           |  |  |
|                        |                                                                        |                                                |  |  |
|                        | Vertikal frekvens                                                      | HDMI : 40 Hz - 75 Hz<br>DP : 40 Hz - 75 Hz     |  |  |
|                        |                                                                        | D-SUB: 40 Hz - 75 Hz                           |  |  |
|                        | Synkronisering                                                         | Separate Sync, Digital.                        |  |  |
| Inngang konektor       | HDMI IN, DP(DisplayPort) IN                                            | I, D-SUB IN, HP OUT                            |  |  |
| Strøminngang           | 19 V <del></del> 1,3 A                                                 |                                                |  |  |
| Strømforbruk           | På modus : 17,1 W Typ. (EN                                             | ERGY STAR® standard ) *                        |  |  |
|                        | 22 W Typ. ( Outgoing condition ) **                                    |                                                |  |  |
|                        | Sove modus ≤ 0,3 W                                                     |                                                |  |  |
|                        | Av modus ≤ 0,3 W                                                       |                                                |  |  |
| AC/DC adaptor          | Type ADS-40SG-19-3 19032G, SHENZHEN HONOR ELECTRONIC produksjon        |                                                |  |  |
|                        | Eller ADS-40FSG-19 19032GPG-1, SHENZHEN HONOR ELECTRONIC produksjon    |                                                |  |  |
|                        | Eller ADS-40FSG-19 19032GPBR-1, SHENZHEN HONOR ELECTRONIC produksjon   |                                                |  |  |
|                        | LITER ADS-40FSG-19 19032GPI-1, SHENZHEN HONOR ELECTRONIC produksjon    |                                                |  |  |
|                        | Eller ADS-40FSG-19 19032GPCU-1, SHENZHEN HONOR ELECTRONIC produksjon   |                                                |  |  |
|                        | Eller ADS-32F3G-19 19032EPCU-1L, SHEIVZHEN HUNUK ELECTRONIC produksjon |                                                |  |  |
|                        | Eller I CAP2TA, LIEN CHANG ELECTRONIC ENTERPRISE PRODUKSJON            |                                                |  |  |
|                        | Eller I CAP26A-F LIEN CHANG ELECTRONIC ENTERPRISE produksjon           |                                                |  |  |
|                        | Eller LCAP26A-I, LIEN CHANG ELECTRONIC ENTERPRISE produksion           |                                                |  |  |
|                        | Eller LCAP26A-B, LIEN CHANG ELECTRONIC ENTERPRISE produksjon           |                                                |  |  |
|                        | Eller LCAP51A, LIEN CHANG ELECTRONIC ENTERPRISE produksjon             |                                                |  |  |
|                        | Eller PA-1031-23, Lite-On Technology Corporation produksjon            |                                                |  |  |
|                        | Utgang: 19 V 1,7 A                                                     |                                                |  |  |
| Miljøforhold           | Driftstemperatur                                                       | 0 °C to 40 °C                                  |  |  |
|                        | Luftfuktighet                                                          | Less than 80%                                  |  |  |
|                        | Lager temperatur                                                       | -20 °C to 60 °C                                |  |  |
| Dimension              | Monitor Størrelse (bredde x                                            | høvde x dvbde)                                 |  |  |
| binichojon             | Med stativ                                                             | 550.5 mm x 419.9 mm x 204.1 mm                 |  |  |
|                        | Uten stativ                                                            | 550.5 mm x 332.1 mm x 85.5 mm                  |  |  |
| Vekt (uten emballasie) | Med stativ                                                             | 3,2 Kg                                         |  |  |
|                        | Liten stativ 28 Kg                                                     |                                                |  |  |
|                        |                                                                        |                                                |  |  |

Produkt Spesifikasjonene over kan bli endret uten varsel på grunn av oppgradering av produktfunksjoner.

\* Strømforbruket nivået kan være annerledes ved driftstilstand og monitor setting.

\* On strømforbruket måles med ENERGY STAR<sup>®</sup> teststandard .
 \*\* On strømforbruket måles med LGE test standard (helt hvitt mønster, Maximum oppløsning).

## **SPESIFIKASJONER**

#### 27MP59G

| LCD skjerm             | Туре                                                            | TFT (Thin Film Transistor)                                               |  |  |
|------------------------|-----------------------------------------------------------------|--------------------------------------------------------------------------|--|--|
|                        | Divel Diteb                                                     |                                                                          |  |  |
|                        | Pixel Pitch                                                     | 0,3114mm x 0,3114mm                                                      |  |  |
| Oppløsning             | Maksimal oppløsning                                             | 1920 x 1080 @ 75 Hz (bare HDMI / DisplayPort.)                           |  |  |
|                        |                                                                 | 1920 x 1080 @ 60 Hz (D-sub)                                              |  |  |
|                        | Anbefalt oppløsning                                             | 1920 × 1080 @ 60 Hz                                                      |  |  |
| Video Signal           | Horisontal frekvens                                             | HDMI : 30 kHz - 85 kHz<br>DP : 30 kHz - 85 kHz<br>D-SUB: 30 kHz - 85 kHz |  |  |
|                        | Vertikal frekvens                                               | HDMI : 40 Hz - 75 Hz<br>DP : 40 Hz - 75 Hz<br>D-SUB: 40 Hz - 75 Hz       |  |  |
|                        | Synkronisering                                                  | Separate Sync, Digital.                                                  |  |  |
| Inngang konektor       | HDMI IN, DP(DisplayPort) IN                                     | HDMI IN, DP(DisplayPort) IN, D-SUB IN, HP OUT                            |  |  |
| Strøminngang           | 19 V1,6 A                                                       |                                                                          |  |  |
| Strømforbruk           | ERGY STAR <sup>®</sup> standard ) *                             |                                                                          |  |  |
|                        | 26,5 W Typ. ( Outgoing condition ) **                           |                                                                          |  |  |
|                        | Sove modus ≤ 0,3 W                                              |                                                                          |  |  |
|                        |                                                                 |                                                                          |  |  |
| AC/DC adaptor          | Type ADS-45SN-19-3 19040G, SHENZHEN HONOR ELECTRONIC produksjon |                                                                          |  |  |
|                        | Eller LCAP21C, LIEN CHANG ELECTRONIC ENTERPRISE produksjon      |                                                                          |  |  |
|                        | Eller LCAP26B-E, LIEN CHANG ELECTRONIC ENTERPRISE produksjon    |                                                                          |  |  |
|                        | Utgang: 19 V 2,1 A                                              |                                                                          |  |  |
| Miljøforhold           | Driftstemperatur<br>Luftfuktighet                               | 0 °C to 40 °C<br>< 80%                                                   |  |  |
|                        | Lager temperatur<br>Fuktighet ved lagring                       | -20 ℃ to 60 ℃<br>< 85 %                                                  |  |  |
| Dimensjon              | Monitor Størrelse (bredde x høyde x dybde)                      |                                                                          |  |  |
|                        | Med stativ                                                      | 634,1 mm x 470,5 mm x 204,1mm                                            |  |  |
|                        | Uten stativ                                                     | 634,1 mm x 382,7 mm x 91,1 mm                                            |  |  |
| Vekt (uten emballasje) | Med stativ                                                      | 4,3 kg                                                                   |  |  |
|                        | Uten stativ                                                     | 3,9 kg                                                                   |  |  |

Produkt Spesifikasjonene over kan bli endret uten varsel på grunn av oppgradering av produktfunksjoner. \* Strømforbruket nivået kan være annerledes ved driftstilstand og monitor setting.

\* On strømforbruket måles med ENERGY STAR<sup>®</sup> teststandard .

\*\* On strømforbruket måles med LGE test standard (helt hvitt mønster, Maximum oppløsning).

### Forhåndsinnstillinger (Resolution)

### D-SUB/ HDMI/ DP PC Timing

| Visningsmoduser<br>(oppløsning) | Horisontal<br>frekvens (kHz) | Vertikal<br>frekvens (Hz) | Polaritet (H/V) |                            |
|---------------------------------|------------------------------|---------------------------|-----------------|----------------------------|
| 720 x 400                       | 31,468                       | 70                        | -/+             |                            |
| 640 x 480                       | 31,469                       | 60                        | -/-             |                            |
| 640 x 480                       | 37,500                       | 75                        | -/-             |                            |
| 800 x 600                       | 37,879                       | 60                        | +/+             |                            |
| 800 x 600                       | 46,875                       | 75                        | +/+             |                            |
| 1024 x 768                      | 48,363                       | 60                        | -/-             |                            |
| 1024 x 768                      | 60,023                       | 75                        | +/+             |                            |
| 1152 x 864                      | 67,500                       | 75                        | +/+             |                            |
| 1280 x 1024                     | 63,981                       | 60                        | +/+             |                            |
| 1280 x 1024                     | 79,976                       | 75                        | +/+             |                            |
| 1680 x 1050                     | 65,290                       | 60                        | -/+             |                            |
| 1920 x 1080                     | 67,500                       | 60                        | +/+             | Anbefal Modus              |
| 1920 x 1080                     | 83,89                        | 75                        | +/+             | (bare HDMI / DisplayPort.) |

### **HDMI AV Timing**

| Fabrikk støtte modus<br>(Forhåndsinnstillinger) | Horisontal<br>frekvens(kHz) | Vertikal<br>frekvens(Hz) | HDMI               |
|-------------------------------------------------|-----------------------------|--------------------------|--------------------|
| 480P                                            | 31,50                       | 60                       | 0                  |
| 576P                                            | 31,25                       | 50                       | 0                  |
| 720P                                            | 37,50                       | 50                       | 0                  |
| 720P                                            | 45,00                       | 60                       | 0                  |
| 1080P                                           | 56,25                       | 50                       | 0                  |
| 1080P                                           | 67,50                       | 60                       | O<br>Anbefal Modus |

### <u>Indikator</u>

| Modus      | LED farge |
|------------|-----------|
| På modus   | Hvit      |
| Sove modus | Av        |
| Av modus   | Av        |

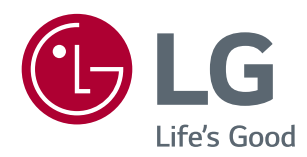

Denne enheten tilfredsstiller EMC-kravene for hvitevarer (klasse B), og er ment for hjemmebruk. Denne enheten kan brukes i alle regioner. Les bruksanvisningen (CD) forsiktig og holde den på hånden. Vær oppmerksom på at etiketten festet til produktet inneholder informasjon om teknisk støtte.

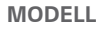

SERIE

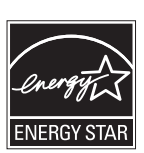

ENERGY STAR® is a set of power-saving guidelines issued by the U.S.Environmental Protection Agency (EPA).

As an ENERGY STAR® Partner LGE U. S. A., Inc. has determined that this product meets the ENERGY STAR® guidelines for energy efficiency.

Refer to ENERGYSTAR.gov for more information on the ENERGY  $\ensuremath{\mathsf{STAR}}^{\$}$  program.